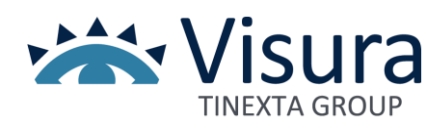

# PLANIMETRIE

Guida all'utilizzo Versione 10.3 21 aprile 2021

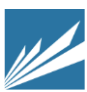

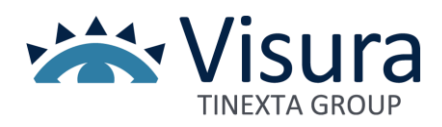

# Sommario

| Servizio Planimetrie           | 3  |
|--------------------------------|----|
| Inserire una nuova Planimetria | 4  |
| Stato Planimetrie              | 11 |
| Dettaglio richiesta            | 13 |
| Allega Documenti               | 14 |
| Scarica Modulo da compilare    | 14 |
| Scaricare una Planimetria      | 15 |

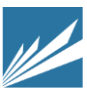

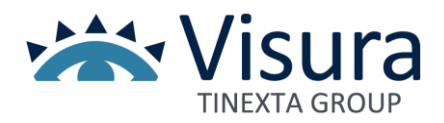

### Servizio Planimetrie

La planimetria catastale è il disegno tecnico, di norma in scala 1:200, di un'unità immobiliare registrata in Catasto, da cui è possibile desumere, in conformità alle regole catastali, contorni, suddivisione e destinazione dei locali interni, dati metrici e altre informazioni.

Il presente Servizio consente, agli aventi titolo, di richiedere le planimetrie catastali delle unità immobiliari urbane, eccetto quelle relative alle categorie:

- B3 (prigioni e riformatori)
- D5 (istituti di credito, cambio e assicurazione)
- E5 (fabbricati costituenti fortificazioni e loro dipendenze)

- zone riservate, come obiettivi sensibili per la sicurezza dello Stato e quelle comunque sottratte alla consultazione.

Non sono altresì utilizzabili le planimetrie dichiarate non conformi dagli Uffici, in quanto non redatte sulla base delle regole catastali.

Per l'esecuzione del Servizio il richiedente dovrà delegare la presentazione della sua richiesta all'Agenzia delle Entrate al Professionista abilitato all'espletamento dell'incarico.

Le pagine di navigazione hanno degli elementi fissi:

- dati del cliente (liste, profilo e conto) e pulsante per il logout
- il saldo del conto prepagato, sempre in evidenza.

Per iniziare la consultazione cliccare su "Accedi".

| Planimetrie                                                                |                  |
|----------------------------------------------------------------------------|------------------|
| Se vuoi puoi inserire il cliente a cui associare i consumi della sessione: |                  |
|                                                                            | Indietro DAccedi |

#### (Fig.1)

La schermata in Fig.2, oltre a indicare le categorie per le quali non è possibile richiedere le planimetrie catastali, presenta, in basso tre link.

- 1. Inserisci Nuova Planimetria: per richiedere una planimetria catastale
- 2. Stato Planimetrie: per controllare tutte le richieste fatte in precedenza
- 3. *Homepage Banche Dati*: riporta alla pagina con l'elenco delle varie Banche Dati

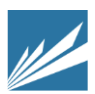

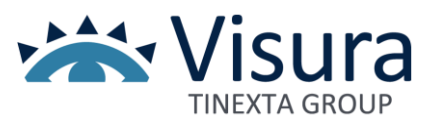

|                                                                                                    | Plani                                                                                                    | motrio                         |                                   |
|----------------------------------------------------------------------------------------------------|----------------------------------------------------------------------------------------------------|--------------------------------|-----------------------------------|
|                                                                                                    | FIAIII                                                                                                    | methe                          |                                   |
| Il servizio consente di<br>ad esclusione di quelle                                                        | richiedere telematicamente planime<br>e relative alle categorie                                                              | trie catastali delle unita' im | mobili urbane                     |
| -B3 (prigioni e riforma<br>-D5 (istituti di credito ,<br>-E5 (fabbricati costitue<br>*zone riservate come | tori);<br>, cambio ed assicurazione);<br>enti fortificazioni e loro dipendenze);<br>obiettivi sensibili per la sicurezza del | lo Stato e quelle comunque     | e sottratte alla consultazione.   |
| Non sono, altresi', uti<br>regole catastali.                                                              | lizzabili planimetrie dichiearate non                                                                                        | conformi dagli Uffici, in qu   | anto non redatte sulla base delle |
|                                                                                                    | Inserisci Nuova Planimetria                                                                                                  | Stato Planimetrie              | Homepage Banche Dati              |
| (Fig.2)                                                                                                   |                                                                                                    |                                |                                   |

# Inserire una nuova Planimetria

Dopo aver cliccato il link "Inserisci Nuova Planimetria", si apre una schermata con un modulo da compilare.

Per richiedere una planimetria catastale devono essere soddisfatte alcune condizioni. Il richiedente deve appartenere ad una delle seguenti categorie:

- Erede dell'intestatario dell'immobile
- Intestatario dell'immobile
- Il rappresentante legale di un'impresa intestataria dell'immobile

Il modulo di richiesta è unico, qualunque sia la relazione fra intestatario e richiedente (che può essere erede/intestatario stesso/rappresentante legale); per il solo rappresentante legale è richiesto l'inserimento della visura ordinaria dell'impresa.

Tutti i campi sono obbligatori, il richiedente deve inserire i propri dati anagrafici (cognome, nome, codice fiscale) e selezionare l'apposita casella indicando uno dei tre stati (erede, intestatario, rappresentante legale). Si dovranno poi inserire i dati dell'intestatario dell'immobile (codice fiscale, natura giuridica, provincia immobile). Cliccare su "*Cerca Immobili*" per cominciare la ricerca.

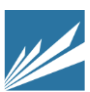

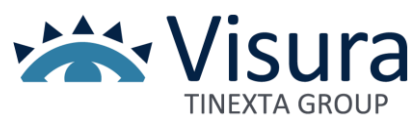

|                            | Inserimento Richiesta                                                  |
|----------------------------|------------------------------------------------------------------------|
|                            |                                                                        |
| Inserire i dati anagrafici | del soggetto che ha conferito l'incarico al Professionista             |
| Cognome:*                  |                                                                        |
| Nome:*                     |                                                                        |
| Codice Fiscale:*           |                                                                        |
|                            | In qualità di:*                                                        |
|                            | $\odot$ Erede $\bigcirc$ Intestatario $\bigcirc$ Rappresentante legale |
|                            |                                                                        |
| Dati intestatario dell'imr | nobile:                                                                |
| Codice Fiscale:*           |                                                                        |
| Provincia Immobile:*       | Fueren v                                                               |
|                            | Tipo Persona:*                                                         |
|                            | ● Persona Fisica O Persona Giuridica                                   |
| Cerca Immobili             |                                                                        |
| (Fig.3)                    |                                                                        |

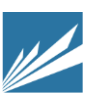

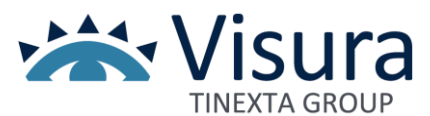

Nel caso venisse individuata la presenza di una pluralità di immobili, sarà necessario selezionare quello d'interesse.

|                                     |               |              | Inserin        | nento Ric                          | hiesta       |            |            |            |
|-------------------------------------|---------------|--------------|----------------|------------------------------------|--------------|------------|------------|------------|
| Inserire i dat                      | i anagrafici  | del soggetto | che ha conferi | to l'incarico al P                 | rofessionist | ta         |            |            |
| Cognome:*<br>Nome:*<br>Codice Fisca | ıle:*         |              |                |                                    |              |            |            |            |
|                                     |               |              |                | In qualità di:*                    |              |            |            |            |
|                                     |               |              | Erede O Intest | '<br>tatario ○ Rapp                | resentante   | legale     |            |            |
|                                     |               |              |                |                                    |              |            |            |            |
| Dati intestat                       | ario dell'imi | mobile:      |                |                                    |              |            |            |            |
|                                     |               |              |                |                                    |              |            |            |            |
| Codice Fisca                        | le:*          | _            |                |                                    |              |            |            |            |
| Provincia Im                        | mobile:*      | -            | •              |                                    |              |            |            |            |
|                                     |               |              |                | T: D +                             |              |            |            |            |
|                                     |               |              | Persona        | Tipo Persona:*<br>Fisica: O Person | a Giuridica  |            |            |            |
| _                                   |               |              | er croonar     |                                    |              |            |            |            |
| Cerca Ir                            | nmobili       |              |                |                                    |              |            |            |            |
| Campi Obbligatori                   |               |              | Dati relat     | tivi agli immobil                  | i trovati    |            |            |            |
| Cognome                             | Nome          | Tipologia    | Sez.Urbana     | Ubicazione                         | Foglio       | Particella | Subalterno |            |
| cognome                             | Nome          | проюды       | Scz.orbana     | Obleazione                         | 1 OElio      | Taraccia   | Subalterno |            |
|                                     |               |              |                |                                    |              |            |            |            |
| т                                   | -             |              | LEF            |                                    | -            | _          | _          | Seleziona  |
|                                     |               |              |                | _                                  |              |            |            |            |
|                                     |               |              |                |                                    |              |            |            |            |
|                                     |               |              |                |                                    |              |            |            |            |
|                                     |               | _            | LEE            |                                    | -            | _          | -          | Seleziona  |
|                                     |               |              | EL.            | _                                  | _            | _          | _          | Scientific |
|                                     |               |              |                | -                                  |              |            |            |            |
|                                     |               |              |                |                                    |              |            |            |            |

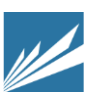

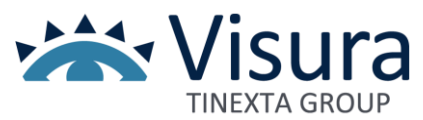

Una nuova schermata visualizza tutti i dati inseriti dal richiedente e quelli dell'immobile selezionato.

A questo punto è necessario compilare il "Modulo Delega" attraverso i seguenti passaggi:

1. stampare il modulo cliccando il pulsante "Stampa modulo Delega"

2. compilare il modulo e utilizzare lo scanner per salvarlo come file sul proprio computer

3. allegare il *"Modulo Delega"* alla richiesta, cliccando il pulsante *"Sfoglia"* che consente di caricarlo dal proprio computer

4. allegare copia del "*Documento d'Identità*", in corso di validità, alla richiesta, cliccando il pulsante "*Sfoglia*" " per caricarlo dal proprio computer.

Questi due ultimi passaggi possono esser fatti successivamente da "*Stato Planimetrie*", anche a richiesta inviata. La pratica però non sarà presa in carico fino all'inserimento degli allegati.

|                                     |                                    | DATI IMMOBILE                                                                                                    |                                |                          |                                  |
|-------------------------------------|------------------------------------|----------------------------------------------------------------------------------------------------|--------------------------------|--------------------------|----------------------------------|
| Tipologia                           | Sez.Urbana                         | Ubicazione                                                                                                    | Foglio                         | Particella               | Subalterno                       |
| FABBRICATI                          | LEF                                | And a second second second second second second second second second second second second second second second                    |                                | -                        | -                                |
|                                     |                                    |                                                                                                    | Stamp                          | a Modulo I               | Delega                           |
| File Docum<br>Identità<br>Modulo De | nento Di<br>elega                  | Scegli file Nessun file selezionato                                                                                               | /                              |                          |                                  |
| file <b>DELEGA,</b><br>econdo mor   | , <b>DOCUMENT</b><br>nento dalla g | <b>O DI IDENTITÀ</b> sono entrambi necessari per evadere la ric<br>estione delle proprie richieste. Cliccare su Avanti per confer | :hiesta, sarà<br>rmare l'inser | possibile i<br>imento de | inserirli in u<br>lla richiesta. |

#### (Fig.5)

**N.B.** Il Rappresentante legale dell'impresa deve **allegare anche una visura ordinaria** dell'azienda. Cliccare su *"Avanti"* per confermare l'inserimento della richiesta.

Indietro

Avanti

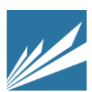

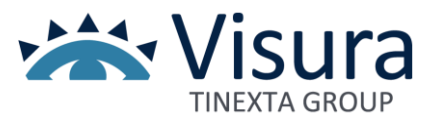

Il *"Modulo Delega"* riporta i dati del richiedente, del Professionista appositamente incaricato e quelli dell'immobile selezionato (comune, foglio, particella e subalterno).

| <b>S</b> genzia<br>ntrate                                                                                                    |
|----------------------------------------------------------------------------------------------------|
| DELEGA PER L'ACCESSO ALLE PLANIMETRIE                                                                                                    |
| II/La sottoscritto/a Tromocco marand                                                                                                    |
| Cod. Fisc. 1                                                                                                    |
| legale/etc) Erede                                                                                                    |
|                                                                                                    |
| DELEGA                                                                                                    |
| ll/La Sig./a Arch. Di Salvo Massimo , C.F. DSLMSM78S29H501P iscrizione<br>N.11452 all'ordine professionale di Ordine degli Architetti Pianificatori<br>Paesaggisti Conservatori di Napoli e Provincia         |
| affinche' <b>richieda e riceva copia</b> della planimetria relativa all'unita'<br>immobiliare di seguito descritta.                                                                                           |
| COMUNE:G                                                                                                    |
| FOGLIO:                                                                                                    |
| PARTICELLA: 2                                                                                                    |
| SUBALTERNO:                                                                                                    |
| FIRMA DEL DELEGANTE                                                                                                    |
| parte riservata al professionista                                                                                                    |
| PER AUTENTICA*                                                                                                    |
| ll sottoscritto Arch. Di Salvo Massimo Cod. Fisc. DSLMSM78S29H501P<br>,iscrizione N.11452 all'ordine professionale di Ordine degli Architetti<br>Pianificatori Paesaggisti Conservatori di Napoli e Provincia |
| AUTENTICA                                                                                                    |
| la firma del delegante Sig./aa apposta in sua presenza.                                                                                                    |
| LUOGO,DATA,TIMBRO E FIRMA                                                                                                    |
|                                                                                                    |
| *L'autenticazione della sottoscrizione del delegante puo' essere garantita anche con la consegna di una fotocopia del                                                                                         |
| documento di identita' dello stesso, ai sensi dell'art.38 del D.P.R.445/2000. In tal caso, verificata l'identita' del soggetto                                                                                |
| delegante dovra' essere acquisita e conservata agli atti.                                                                                                    |

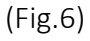

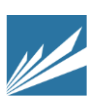

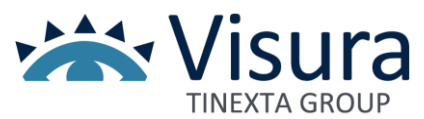

Una volta compilato e acquisito con lo scanner, allegare il "*Modulo Delega*" alla richiesta della planimetria cliccando sul pulsante "*Sfoglia*". Una finestra di *popup* consentirà la selezione del file dal proprio pc. Cliccare su "*Apri*" per terminare l'operazione. Ripetere la procedura per il file "*Documento d'Identità*". Cliccare "*Avanti*" per confermare l'inserimento della richiesta.

| 📀 Apri                                                                                           |                           |                   |                     | ×       |
|--------------------------------------------------------------------------------------------------|---------------------------|-------------------|---------------------|---------|
| 🕒 🗢 💻 Desktop 🕨                                                                                  | 1000 C                    | <b>▼</b> 49       | Cerca Desktop       | ٩       |
| Organizza 👻 Nuova c                                                                              | artella                   |                   | 8==                 | - 1 0   |
| 🔆 Preferiti                                                                                      | Nome                      |                   |                     | Dime 🔦  |
| Nesktop                                                                                          | 🗾 Modulo Delega.pdf       |                   |                     | E       |
| 鷆 Download                                                                                       |                           |                   |                     |         |
| 🖳 Risorse recenti                                                                                |                           |                   |                     |         |
| <ul> <li>Raccolte</li> <li>Documenti</li> <li>Immagini</li> <li>Musica</li> <li>Video</li> </ul> |                           |                   |                     |         |
| P Computer<br>Computer<br>BUSINESSKEY (E:)<br>Comunione (R:)                                     |                           |                   |                     |         |
| 🗣 Rete                                                                                           |                           |                   |                     |         |
|                                                                                                  |                           |                   |                     | -       |
|                                                                                                  | •                         |                   |                     | - F     |
| Nome                                                                                             | e file: Modulo Delega.pdf | -                 | Tutti i file        |         |
|                                                                                                  |                           |                   |                     |         |
|                                                                                                  |                           |                   | Apri                | Annulla |
| τ                                                                                                | Modulo Delega             | Scegli file Nessu | in file selezionato | ×       |

(Fig.7)

La nuova schermata mostra il riepilogo del pagamento.

Dopo aver controllato i dati, cliccare su "*Conferma*": in modo automatico **il sistema preleverà dal** conto prepagato il corrispettivo relativo all'inoltro della richiesta della planimetria, così come indicato nel listino: "Inserimento Richiesta Planimetria" reperibile dal listino del proprio sito di iscrizione in riferimento alla banca dati "PLANIMETRIE".

Sarà anche visualizzato un messaggio che conferma l'inoltro della richiesta.

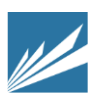

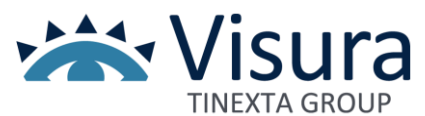

N.B. Il corrispettivo relativo all' inoltro della richiesta è comunque dovuto anche in caso di richiesta con documentazione incompleta o irregolare, ovvero con documentazione errata. Il corrispettivo realtivo all'inoltro richiesta è altresì dovuto quando la richiesta venga "*evasa senza risultato*" perché la planimetria non è presente nell'archivio del Catasto.

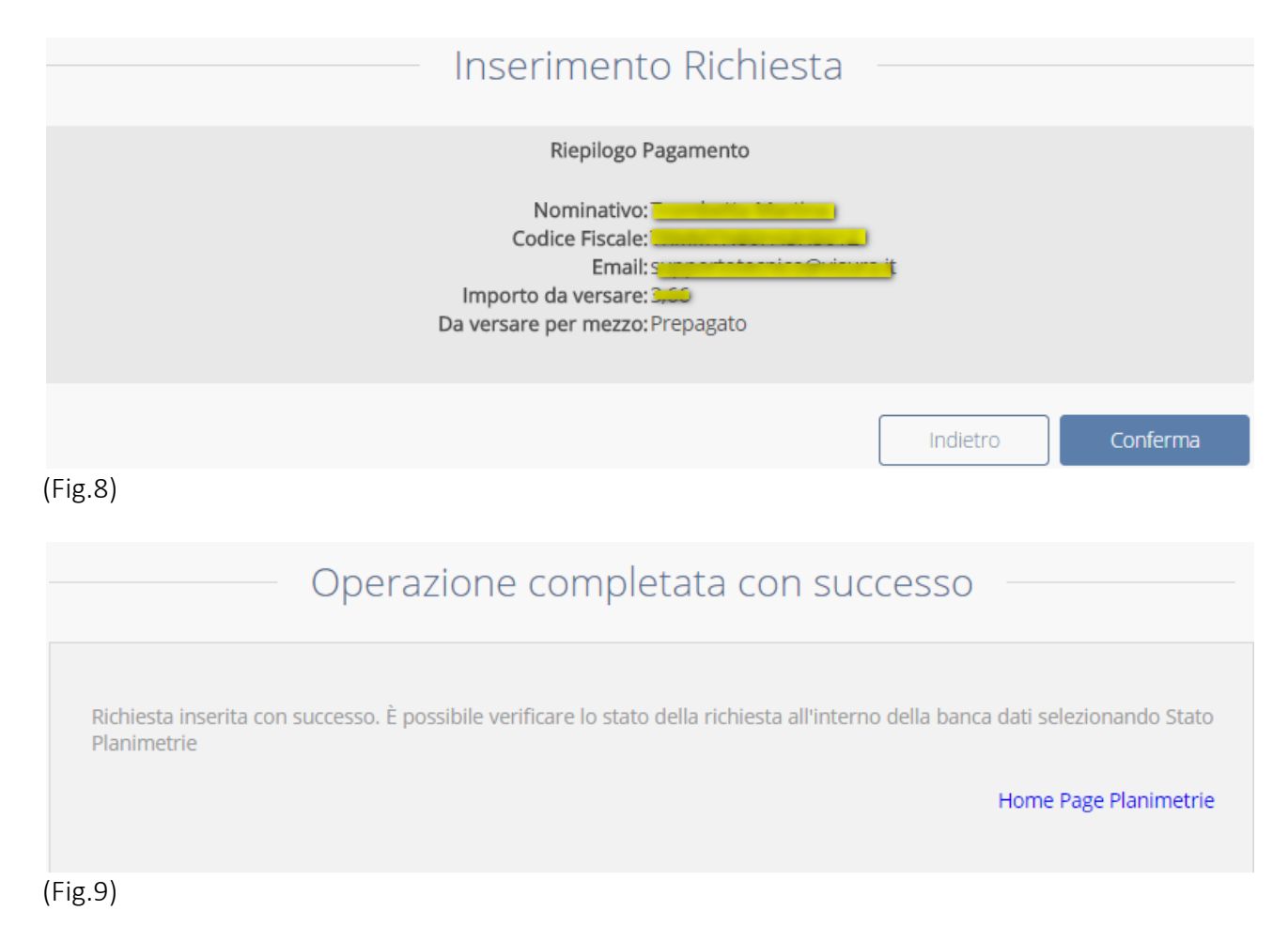

Cliccando il link "Homepage Planimetrie" si può:

- inserire una nuova richiesta
- controllare lo stato delle richieste effettuate
- consultare un'altra banca dati.

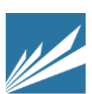

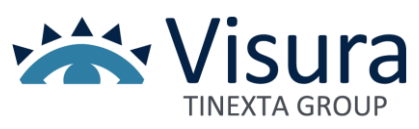

## Stato Planimetrie

Cliccando il link *"Stato Planimetrie"* (**Figura 2**) viene visualizzata una pagina che mostra l'elenco delle richieste effettuate, in ordine decrescente di data.

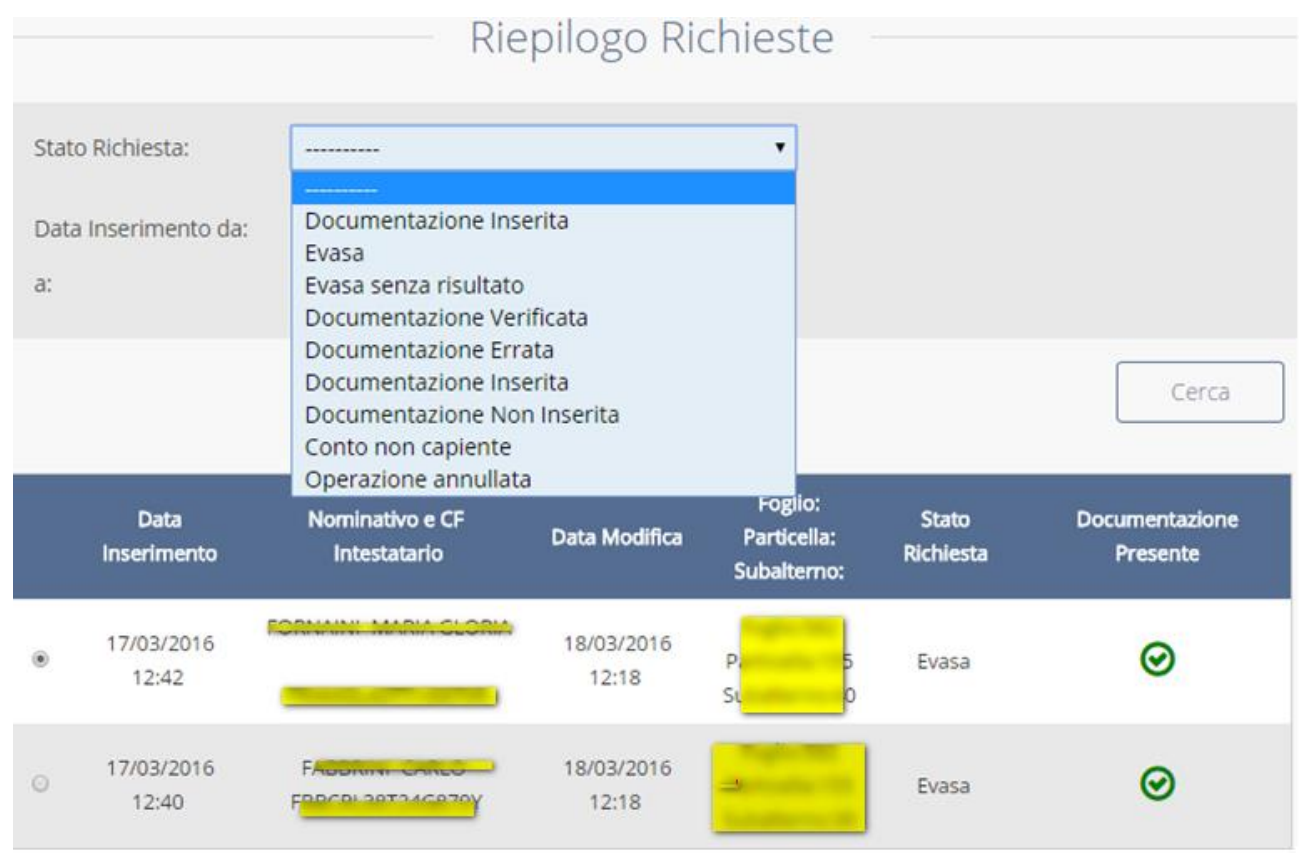

#### (Fig.10)

È possibile ricercare una richiesta in due modi:

1. Inserendo un periodo di tempo avvalendosi del calendario oppure digitando una data nelle apposite caselle (da... a...)

2. Inserendo lo stato della richiesta, che può essere:

- Documentazione non inserita: (la documentazione non è stata ancora allegata);

- Documentazione inserita: (la documentazione è stata allegata);

- Documentazione verificata: (l'operatore ha verificato la validità della documentazione allegata)

- Documentazione errata: (l'operatore ha verificato la **non validità** della documentazione allegata);

-Evasa: (la planimetria **è disponibile**) **con addebito del corrispettivo** previsto in Listino per il Servizio *"Evasione Richiesta Planimetria"*;

- Evasa senza risultato: (la planimetria **non è disponibile** perché non presente nell'archivio del Catasto) **senza addebito del corrispettivo** previsto in Listino per il servizio *"Evasione Richiesta Planimetria*;

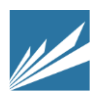

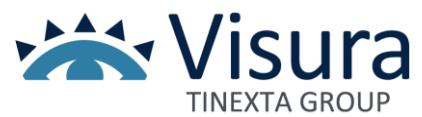

Per selezionare una richiesta specifica, cliccare la casella . Nella pagina, in basso, sono presenti quattro link (**Figura 11**):

- Indietro: per tornare alla pagina precedente

- **Dettaglio**: per controllare i dati inseriti nella richiesta e le eventuali motivazioni per cui, per esempio, una documentazione inserita risulti errata.

- Allega documenti: per inserire i file "Modulo Delega" e "Documento d'Identità (vedi paragrafo Inserire una nuova Planimetria)

-Scarica modulo da compilare: per visualizzare e stampare il "Modulo Delega" (vedi paragrafo Inserire una nuova Planimetria).

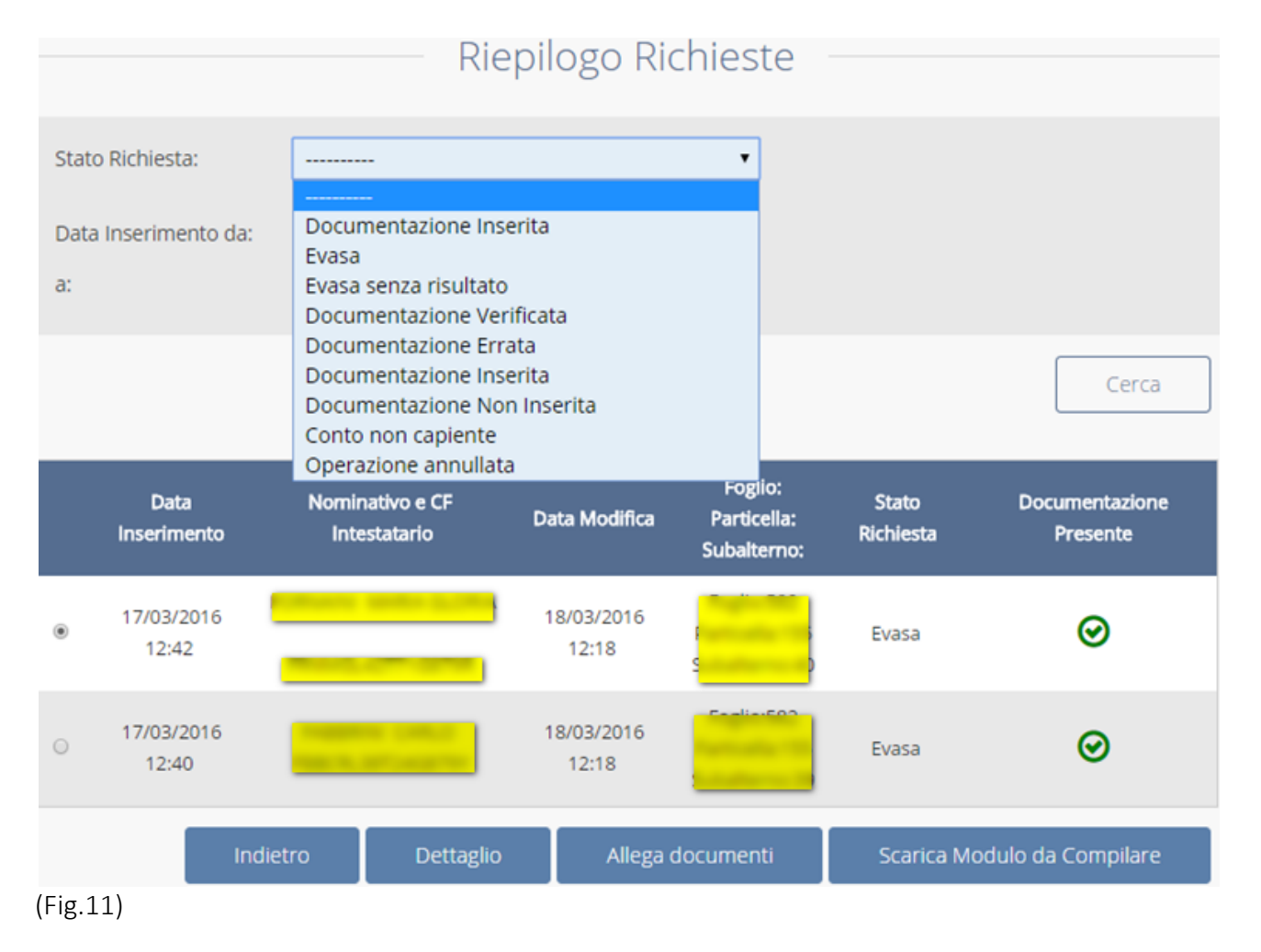

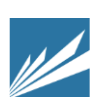

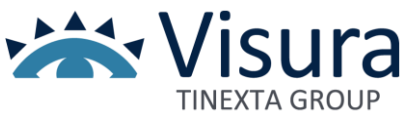

#### Dettaglio richiesta

Dopo aver cliccato il link "*Stato Planimetrie*" (**Figura 2**), selezionare una richiesta e cliccare il link "*Dettaglio*": una finestra di *popup* mostra il riepilogo della richiesta. A seconda del suo stato sono presenti alcune informazioni, per esempio se lo stato è uguale a "*evasa*" è possibile scaricare la planimetria; se lo stato è uguale "*Documentazione errata*" sarà indicata la motivazione.

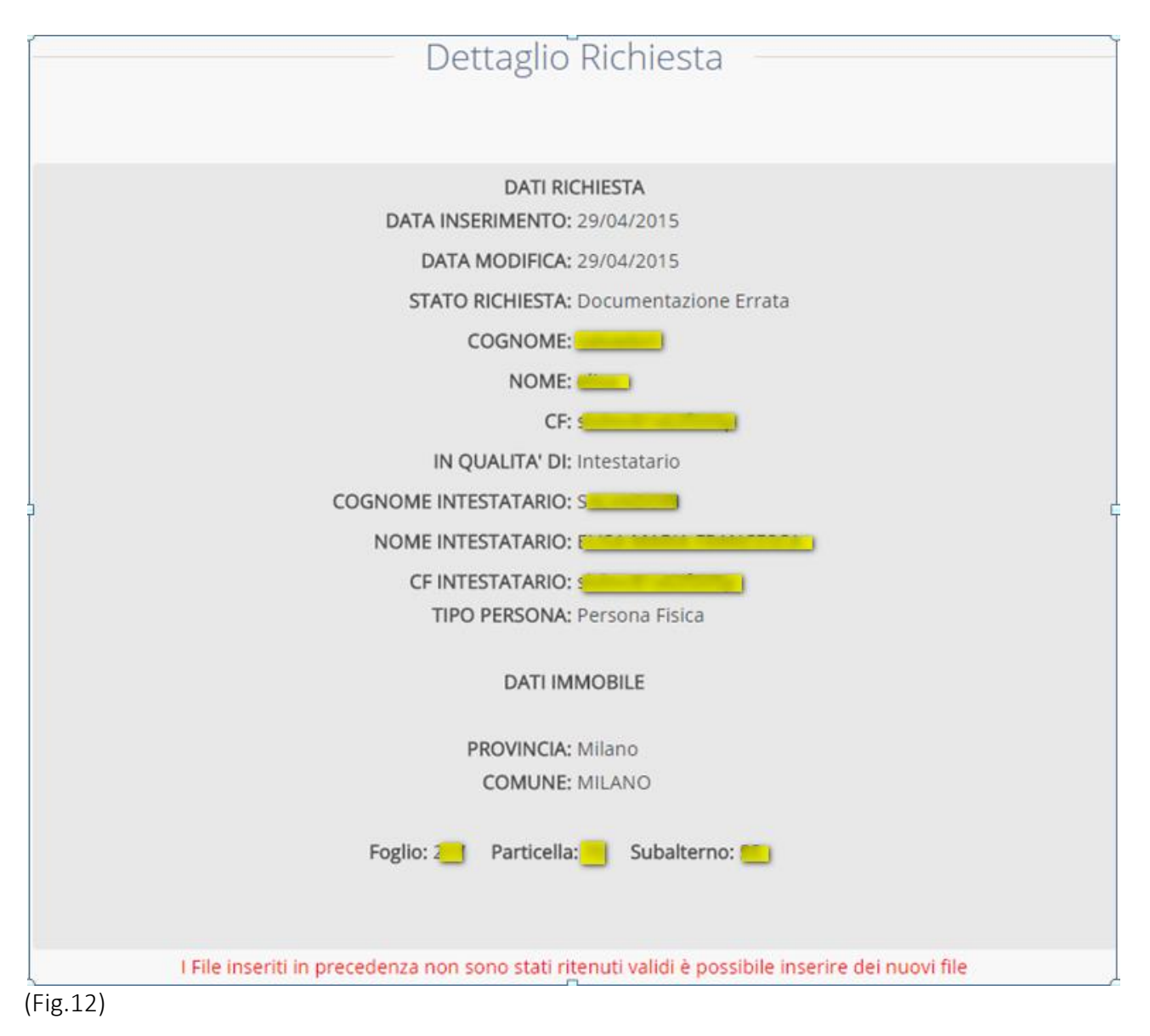

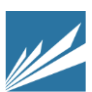

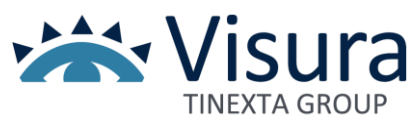

#### Allega Documenti

Dopo aver cliccato il link "*Stato Planimetrie*" (**Figura 2**), selezionare una richiesta e cliccare il link "*Allega Documenti*": una finestra di *popup* consentirà d'inserire i file "*Modulo Delega*" e "*Documento d'Identità*" mediante il pulsante "*Sfoglia*".

|                                                           | Upload docu                         | menti |          |                |
|-----------------------------------------------------------|-------------------------------------|-------|----------|----------------|
| Allega Documento<br>D'Identita':<br>Allega Modulo Delega: | Scegli file Nessun file selezionato | ×     |          |                |
|                                                           |                                     |       | Indietro | Salva Allegati |
| (Fig.13)                                                  |                                     | (     |          |                |

# Scarica Modulo da compilare

Dopo aver cliccato il link "Stato Planimetrie" (Figura 2), selezionare una richiesta e cliccare il link "Scarica Modulo da compilare": una finestra di popup" permetterà di stampare il "Modulo Delega".

| <b>Genzia</b><br>ntrate                                                                                                    |
|----------------------------------------------------------------------------------------------------|
| DELEGA PER L'ACCESSO ALLE PLANIMETRIE                                                                                                    |
| II/La sottoscritto/a Table Control (itiolare di diritto/rappresentante legale/etc)<br>Cod. Fisc. Table Control Control Control Control Control Control Control Control Control Control Control Control<br>Erede                                                                                                    |
| DELEGA                                                                                                    |
| Il/La Sig./a <b>Arch. Di Salvo Massimo , C.F. OSLMSM78529H50HP</b> iscrizione<br>N. <b>11452</b> all'ordine professionale di <b>Ordine degli Architetti Pianificatori</b><br><b>Paesaggisti Conservatori di Napoli e Provincia</b><br>affinche' <b>richieda e riceva copia</b> della planimetria relativa all'unita'<br>immobiliare di seguito descritta. |
| COMUNE:                                                                                                    |
| FOGLIO:                                                                                                    |
| PARTICELLA: 2                                                                                                    |
| SUBALTERNO: S                                                                                                    |
| FIRMA DEL DELEGANTE                                                                                                    |
|                                                                                                    |

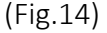

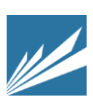

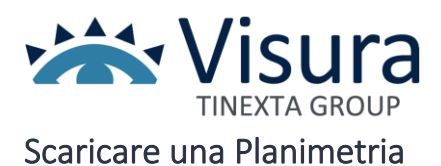

Cliccare il link "*Stato Planimetrie*" per scaricare le planimetrie. Si ricorda che una planimetria è disponibile solo quando la richiesta risulti evasa.

Dopo aver selezionato la richiesta, cliccare il link "*Dettaglio*": si aprirà una finestra che mostra il riepilogo della richiesta, nella quale è presente il link "*Scarica Planimetria*": cliccarlo per aprire o salvare sul proprio computer la planimetria in formato PDF.

| Dettaglio Richiesta                            |
|------------------------------------------------|
|                                                |
| DATI RICHIESTA<br>DATA INSERIMENTO: 17/03/2016 |
| DATA MODIFICA: 18/03/2016                      |
| STATO RICHIESTA: Evasa                         |
| COGNOME: Fabbrini                              |
| NOME: ()                                       |
| CF: FOR CPL DATA ACADAM                        |
| IN QUALITA' DI: Intestatario                   |
| COGNOME INTESTATARIO:                          |
| NOME INTESTATARIO:                             |
| CF INTESTATARIO: F                             |
| TIPO PERSONA: Persona Fisica                   |
| DATI IMMOBILE                                  |
| PROVINCIA: Roma                                |
| COMUNE: ROMA                                   |
| Foglio: 💶 Particella: 🥣 Subalterno: 🛑          |
| Scarica planimetria                            |
| ïg.15)                                         |

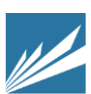